# 教务处关于做好 2025 年上半年全国大学英语四、六级考试 报名工作的通知

各位考生:

2025年上半年全国大学英语四、六级考试口试(以下简称 CET-SET)和笔试(以下简称CET)将分别于5月24至25日和6 月14日举行,其中CET-SET于5月24日开考英语四级,5月25 日开考英语(日语)六级;CET于6月14日上午开考英语四级, 下午开考英语六级。为确保我校网上报名工作顺利进行,现将有 关事项通知如下:

#### 一、报考资格

1. CET 报考资格为我校全日制普通本科、专科在校生,全日制高等教育自学考试(助学班)本科、专科在校生,在籍研究生。 修完大学英语四级课程的学生可报考 CET4;修完大学英语六级课 程且 CET4 成绩达到 425 分及以上的学生可报考 CET6。报考日语 六级的考生,对其相应语种四级成绩不做要求。

由于 CET 考试资源紧张,本次 CET 报考对上次无故缺考、CET4 成绩低于 220 分的考生限制报名一次。

2. CET-SET 报考资格为完成对应级别笔试科目报考的考生,

- 1 -

即完成本次 CET4 笔试报名后可报考 CET-SET4,完成本次 CET6 笔 试报名后可报考 CET-SET6。

#### 二、报名时间和方式

1. 我校考生网上报名时间为3月18日12:30至3月25日
 17:00,网上缴费截止时间为3月26日17:00。逾期一律不予补报。

2.为确保顺利快速报名,考生须提前登录全国大学英语四、 六级考试报名网(<u>http://cet-bm.neea.edu.cn</u>)完成用户注册及 实名验证。

3.考生须在规定时间内登录全国大学英语四、六级考试报名 网(<u>http://cet-bm.neea.edu.cn</u>),点击相应栏目进行报名,完 成查证报名资格、个人信息确认、选择报考科目、网上缴费等报 名手续。网上缴费前,考生应仔细核对报考信息,一旦缴费成功, 信息不得更改。

4. 报名过程中如考位已满,考生可选择"候补"报名,系统 将自动排序,填补未按时缴费考生空出的考位。候补成功后,考 生须在规定时间内尽快完成缴费,确认报名完成。

三、考试时间

1. CET-SET 考试时间

英语四级口语考试(CET-SET4)考试时间为5月24日,英语 六级口语考试(CET-SET6)考试时间为5月25日。具体场次安排 如下:

| 考试场次   批次 时间 | 考试场次 | 批次 | 时间 |
|--------------|------|----|----|
|--------------|------|----|----|

|            | 第1批次    | 8:30-9:00   |
|------------|---------|-------------|
| - 华        | 第2批次    | 9:15-9:45   |
| <b>乐</b> 切 | 第3批次    | 10:00-10:30 |
|            | 第4批次    | 10:45-11:15 |
|            | 第5批次    | 11:30-12:00 |
|            | 备用批次1   | 12:15-12:45 |
| 第二场        | 第6批次    | 13:30-14:00 |
|            | 第7批次    | 14:15-14:45 |
|            | 第8批次    | 15:00-15:30 |
|            | 第9批次    | 15:45-16:15 |
|            | 第 10 批次 | 16:30-17:00 |
| 第三场        | 第 11 批次 | 17:15-17:45 |
|            | 备用批次 2  | 18:00-18:30 |
|            | 备用批次3   | 18:45-19:15 |

#### 2. CET 考试时间

| 日期       |   | 考试种类       | 语种级别代码 | 考试时间        |
|----------|---|------------|--------|-------------|
|          | 上 | 英语四级(CET4) | 1      | 9:00-11:20  |
| 6日14日    | 午 | 日语四级(CJT4) | 3      | 9:00-11:10  |
| 0 Л 14 Ц | 4 | 英语六级(CET6) | 2      | 15:00-17:25 |
|          | 午 | 日语六级(CJT6) | 4      | 15:00-17:10 |

#### 四、准考证打印

1. CET-SET 准考证打印: 5 月 20 日 9:00 起,考生登录全国大学英语四、六级考试报名网(<u>http://cet-bm.neea.edu.cn</u>)首页, 通过"快速打印准考证",完成口试科目准考证的打印。考试时间 及地点以准考证为准。

2. CET 准考证打印:6月6日9:00起,考生登录全国大学英语四、六级考试报名网(<u>http://cet-bm.neea.edu.cn</u>)首页,通过"快速打印准考证",完成笔试科目准考证的打印。考试时间及地

点以准考证为准。

#### 五、其他事项

我校高度重视残疾考生(听力、视力、肢体残疾)参加考试的需求,在确保考试安全和考场秩序的前提下,为残疾考生参加 考试提供便利。

听力残疾考生:4月3日前向考试中心提出申请,经省教育 考试院审核通过后可免除听力考试。免除听力考试残疾考生的成 绩,按"考生笔试成绩(除听力部分)×总分值/笔试总分(除听力 部分)"计算,且不再提供原始分数成绩报告单。

视力残疾考生:4月3日前向考试中心提出申请,经省教育考试院审核通过后可使用现行盲文试卷或大字号试卷。

#### 六、业务咨询及联系方式

考试中心:夏老师、钱老师、方老师

联系电话: 0715-8342004

联系邮箱: kaoshi@hbust.edu.cn

附件:报考指南

湖北科技学院教务处

#### 2025年3月11日

## 报考指南

一、网报网址<u>http://cet-bm.neea.edu.cn</u>。

二、网报步骤

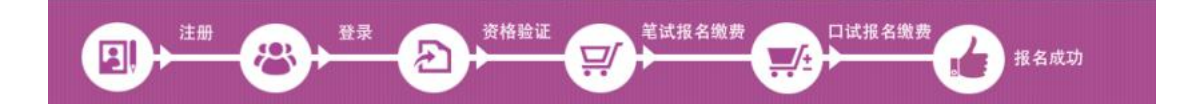

三、网报程序

第一步: 注册(没有账号者需要注册,已有账号者可直接登录)。

 进入官网<u>http://cet-bm.neea.edu.cn</u>,点击"注册新 用户",进行注册。

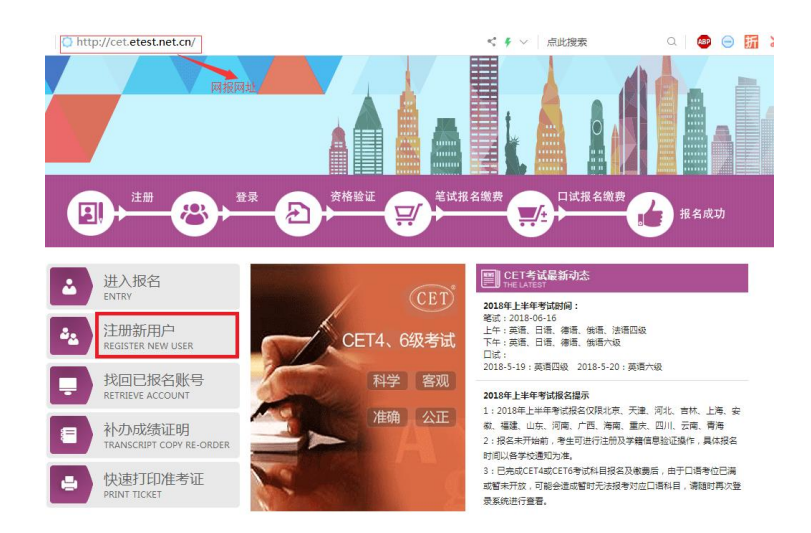

2. 在"用户注册"页面完成注册。

|                                      | 提示:邮箱将作为您的登录账号                                      |  |
|--------------------------------------|-----------------------------------------------------|--|
| 电子邮箱:                                |                                                     |  |
| 应和.                                  | 提示: 密码长度为8-18位字符                                    |  |
| - (- 4 µ-) •<br>стото - 42 / 1       |                                                     |  |
| 密朔朔认:                                |                                                     |  |
| 个人资料(                                | (可洗填)                                               |  |
| <b>个人资料(</b><br>证件类型:                | <ul> <li>(可选填)</li> <li>-请选择-</li> </ul>            |  |
| <b>个人资料(</b><br>证件类型:<br>证件号:        | (可选填) -请选择- ▼                                       |  |
| <b>个人资料(</b><br>证件类型:<br>证件号:<br>姓名: | <ul> <li>(可选填)</li> <li>-请选择-</li> <li>▼</li> </ul> |  |

|                                                                                                    | 11 7 1 - 140                                                                                                    |                         |
|----------------------------------------------------------------------------------------------------|----------------------------------------------------------------------------------------------------|-------------------------|
|                                                                                                    | 提示:邮箱将作为您的登录账号 注意!                                                                                                    |                         |
| 电子邮箱:                                                                                                    | 注意 注意                                                                                                    |                         |
| 密码:                                                                                                    | 提示:密码长度为8-18位字符                                                                                                    |                         |
| 密码确认:                                                                                                    |                                                                                                    |                         |
| 个人资料                                                                                                    | (可选填)                                                                                                    |                         |
| 证件类型:                                                                                                    | ●华人民共和国居民身份证 ▼ 注意!                                                                                                    |                         |
| 证件号:                                                                                                    |                                                                                                    | *                       |
| 姓名:                                                                                                    |                                                                                                    | *                       |
| 验证码:<br>用户注;                                                                                                    | EDDB ED 上沿<br>提交                                                                                                    |                         |
|                                                                                                    |                                                                                                    |                         |
| 提示: 曲<br>电子邮箱:                                                                                                    | W箱格作为您的登录账号<br>已经有FTT                                                                                                    | EST通行证,直接登录:            |
| 提示: 曲<br>电子邮箱: 提示: 習<br>提示: 習<br>密码:                                                                                                    | m箱格作为您的登录账号<br>码长度为8-18位字符<br>···· passport.etest.net.cn 显示:                                                                                                    | 557通行证,直接登录:            |
| 提示: 曲<br>电子邮箱: 提示: 部<br>密码:<br>密码确认:                                                                                                    | #箱格作为您的登录账号           Passport.etest.net.cn 显示:           您的密码长度不能小于8位,且必须同时包含:字母、数字和特殊字符(!           @#\$%^&)!                                                                                                    | EST通行证,直接登录:<br>登录      |
| 提示: 曲<br>电子邮箱:<br>提示: 著<br>密码:<br>密码确认:                                                                                                    | #箱格作为您的登录账号<br>                                                                                                    | EST通行证,直接登录:<br>文<br>登录 |
| 提示: 曲       电子邮箱:       握示: 密码:       密码:       密码确认:       个人资料(可选填)                                                                                                    | #箱格作为您的登录账号<br><br><br><br><br><br><br><br>-                                                                                                    | EST通行证,直接登录:<br>X<br>登录 |
| 提示: e<br>电子邮箱:<br>空码:<br>空码确认:<br>不人资料(可选填:<br>证件类型: 中华人                                                                                                    | #箱将作为您的登录账号       昭稱将作为您的登录账号       昭新校度为8-18位字符       •••       ●       ●       ●       ●       ◆       ◆       ◆       ◆       ◆       ◆       ◆       ◆       ◆       ◆       ◆       ◆       ◆       ◆       ◆       ◆       ◆       ◆       ◆       ◆       ◆       ◆       ◆       ◆       ◆       ◆       ◆       ◆       ◆       ◆       ◆       ◆       ◆       ◆       ◆       ◆       ◆       ◆       ◆       ◆       ◆       ◆       ◆       ◆       ◆       ◆       ◆       ◆       ◆       ◆       ◆       ◆       ◆       ◆       ◆       ◆       ◆       ◆       ◆       ◆ <td>EST通行证,直接登录:<br/>登录</td>                                                                                                    | EST通行证,直接登录:<br>登录      |
| 提示: 自<br>电子邮箱:<br>密码:<br>密码确认:<br>·······<br>个人资料(可选填:<br>证件类型: 中华人<br>证件号:                                                                                                    | #描格作为您的登录账号       昭将作为您的登录账号     已经有日日       昭子贤为8-18位字符     中assport.etest.net.cn 显示:       ***     您的密码长度不能小于8位,且必须同时包含:字母、数字和特殊字符(1 @#\$%^&*)!       ●     禁止此页再显示对话框。       >     禁止此页再显示对话框。                                                                                                    | EST通行证,直接登录:<br>登录      |
| 提示: et<br>电子邮箱:<br>密码:<br>密码:<br>密码确认:<br>不人资料(可选填)<br>证件类型:<br>中华人<br>证件号:<br>姓名:                                                                                                 | #描格作为您的登录账号       E码长度为8-18位字符          Passport.etest.net.cn 显示:        •••       •••       •••       •••       •••       •••       •••       •••       •••       •••       •••       •••       •••       •••       •••       •••       •••       •••       •••       •••       •••       •••       •••       •••       •••       •••       •••       ••       ••       ••       ••       ••       ••       ••       ••       ••       ••       ••       ••       ••       ••       ••                                                                                                    | EST通行证,直接登录:            |
| 提示: 自<br>电子邮箱:<br>密码:<br>密码确认:<br>死码确认:<br>(11)<br>在<br>大人资料(可选填)<br>证件类型:<br>中华人<br>证件号:<br>姓名:<br>(11)<br>在<br>5000<br>(11)<br>(11)<br>(11)<br>(11)<br>(11)<br>(11)<br>(11)<br>( | IFAIA PARTIE PARTIE PARTI | EST通行证,直接登录:<br>登录      |
| 提示: 自<br>电子邮箱:<br>空码:<br>空码确认:<br>死码确认:<br>(中华人<br>证件类型:<br>中华人<br>证件号:<br>姓名:<br>医DDB                                                                                             | IF描格作为您的登录账号 IFIAL CONTRACT CONTRACT        | EST通行证,直接登录:<br>登录      |

3. 登录平台、修改个人资料及密码。注册完成后,用上述

注册的账号登录平台(地址: <u>http://passport.etest.net.cn</u>), 修改个人资料及密码。

1) 登录平台

| https://passport.etest.net.cn/ | < ∮ ∨ 点此搜索 Q                                                                                                    |
|--------------------------------|----------------------------------------------------------------------------------------------------|
| TEST 通行证 注册成功后,自动转入登录界面        | 首页 退出                                                                                                    |
|                                | ETEST通行证         账号:邮箱         密码:       找回密码         验证码:       ① @ W         登示         没有ETEST通行证?         用户注册 |

2) 修改资料及密码

|           | 通行证ID:86523F1B42514DD4BB7AB92D49F171A9 |
|-----------|----------------------------------------|
| 83        | 电子邮箱: <u>〕证邮箱</u><br>手机:               |
|           | 证件类型: 中华人民共和国居民身份证<br>证件号·             |
| 修改资料 修改密码 | 姓名:                                    |

## 第二步:登录

经上述注册用户、修改信息操作后,考生通过官网 http://cet-bm.neea.edu.cn登录系统。

| 4           | 进入报名<br>ENTRY                      | CET <sup>®</sup> 全国大学英语四、六级考<br>College English Test Band4 ar | ∮试 (CET)<br>nd Band6                                                    | 21                        | Ag | 客服电话:<br>010-62987880 |
|-------------|------------------------------------|---------------------------------------------------------------|-------------------------------------------------------------------------|---------------------------|----|-----------------------|
| <b>ئ</b> ند | 注册新用户<br>REGISTER NEW USER         |                                                               |                                                                         |                           | _  |                       |
| Ē           | 找回已报名账号<br>RETRIEVE ACCOUNT        |                                                               | <u>地</u> 考生登录<br>LOGIN<br>账号:                                           | 找回账号?                     |    |                       |
|             | 补办成绩证明<br>TRANSCRIPT COPY RE-ORDER | ~                                                             | <ul> <li>密 码:</li> <li>         ・・・・・・・・・・・・・・・・・・・・・・・・・・・・・</li></ul> | <b>找回密码</b> ?<br>AC<br>注册 |    |                       |
| •           | 快速打印准考证<br>PRINT TICKET            |                                                               |                                                                         | 重置                        |    |                       |

### 第三步:资格验证

考生登录系统后,在页面填写《承诺书》、验证报名信息 及资格。

1. 阅读、填报《诚信承诺书》

| 次迎登录CET考试报名系统     |                     |
|-------------------|---------------------|
|                   | 基本信息                |
| 考次名称:             | 2018年下半年CET考试       |
| 报名状态:             | 未报名(或当前通行证账号非报名时账号) |
| 残疾考生合理便利线下申请截止时间: | 2018-10-29 20:00    |
|                   | 开始报名                |

| 4人自愿参加全国大学英语四、六级考试,现郑重承诺:                      |
|------------------------------------------------|
| -、本人已阅读并且透彻地理解了全国大学英语四、六级考试的有关规定和纪律要求,愿意在考试中自  |
| 觉遵守这些规定,保证按规定的程序和要求参加考试,如有违反,自愿按《国家教育考试违规处理办   |
| 去》有关条款接受处理。                                    |
| 二、本人坚决遵守全国大学英语四、六级考试有关报名规定,不弄虚作假,不伪造、使用假证明、假证  |
| 书。如有违反,自愿按规定接受处理。                              |
| 三、本人坚决服从考场工作人员和监考教师管理,自觉遵守考试纪律,考试诚实守信,不违规,不作弊。 |
| 四、本人报名时所提供的个人信息是真实、准确、完整的,如因个人信息错误、失真、缺失造成不良后  |
| 果,责任由本人承担。                                     |
|                                                |
| ✓ * 我已阅读并接受遵守本网站报名协议及诚信承诺书                     |
| 「同意」                                           |

## 2. 验证报名信息及资格

#### 资格信息查询

| * 证件类型:<br>中华人民共和国居民身份证 |  |
|-------------------------|--|
| * 证件号码:                 |  |
| *姓名:                    |  |
| 查询                      |  |

| 管试报名学校:  | (42010)湖北大学     |   |     |  |
|----------|-----------------|---|-----|--|
| 管试报名校区:  | (420100)湖北大学校区0 |   |     |  |
|          |                 |   |     |  |
| 学历:      |                 | 学 | 制:  |  |
| 入学年份:    |                 | 年 | 级:  |  |
| 院 至・     |                 | 专 | 业 : |  |
| ND XXX - |                 |   |     |  |

| ✓ *  | 我已检查并确认学籍与资格信息正确 |
|------|------------------|
| 近同苦市 | 尼友并继续            |

|         | (42010)湖北大学     |                                                    |            |  |
|---------|-----------------|----------------------------------------------------|------------|--|
| 笔试报名校区: | (420100)湖北大学校区0 |                                                    |            |  |
| 学 历:    |                 | 学 制: 4                                             |            |  |
| 入学年份:   | 提示              |                                                    | ×          |  |
| 院 系:    | 2               | 保存成功后, <b>学籍信息将无法修改</b><br>如果信息有误, <b>语先联系学校老师</b> | 牧。<br>而修   |  |
| 班级:     | 7621.004        | 正,以免影响参加考试和证书信息                                    | 110        |  |
| 备 注:    | 明明人的图           | <del>x</del> (                                     |            |  |
|         |                 | 确定 取消                                              |            |  |
|         | × #FE           | 山谷西社确计学研上学校                                        | 信自正确       |  |
|         | 1.0L            | 小型中方的大手指一步风石                                       | 10/2/11/WB |  |

<u>注意:考试正式报名时间前考生只能进行报名信息确认,待</u> 报名开始后才能报名缴费。

第四步:笔试报名缴费

1. 笔试报名

考生在报名信息页面,<u>点击"笔试报考"按钮</u>,进入笔试报 考页面。考生根据个人情况<u>选择要报考的科目(如英语四级或英</u> <u>语六级等)</u>,并<u>点击"提交"按钮</u>,确认笔试报名信息。

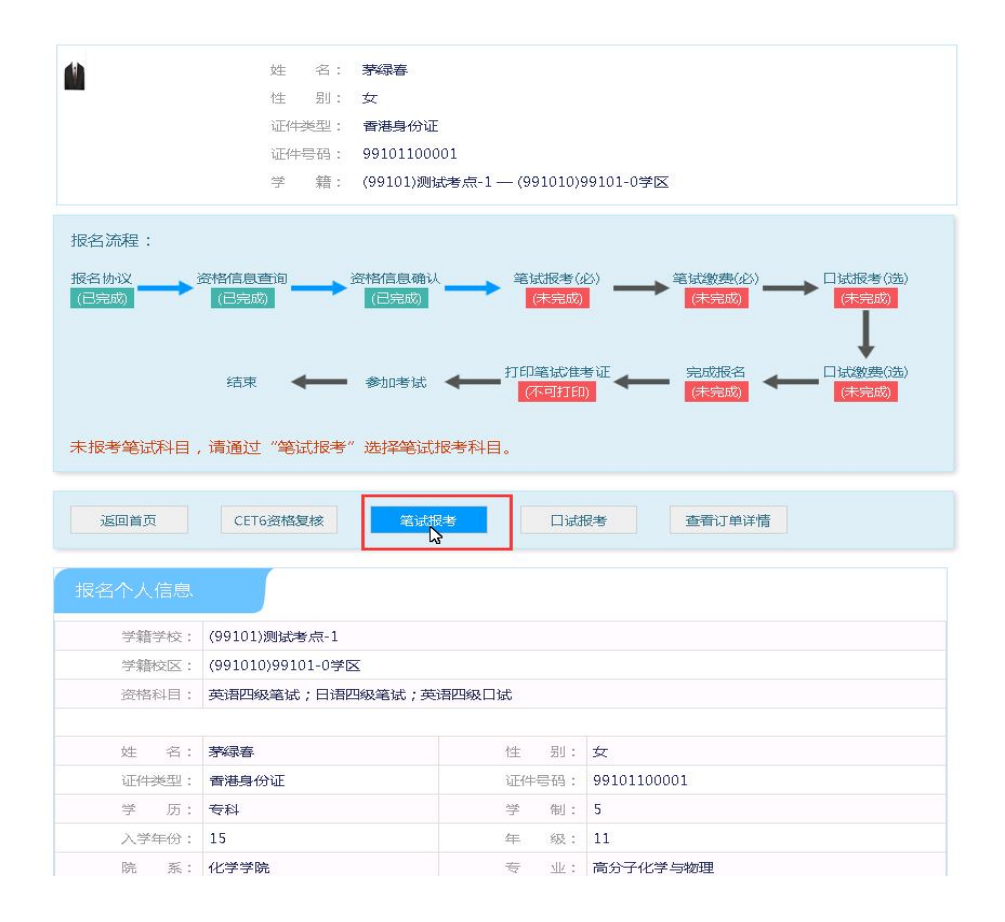

### 2. 笔试缴费

(1)考生完成笔试报名后,<u>点击对应科目下方的"支付"按</u>
 钮,进入缴费页面。

(2) 弹出确认支付信息界面,<u>点击"去支付"按钮,</u>进入支 付页面。可以选择支付宝支付,也可以选择首信易支付。

缴费成功后对应科目的"支付状态"会变更为"已支付"。<u>注</u> <u>意:一旦完成缴费,报名信息无法更改。</u>

注意:一旦完成缴费,报名信息无法更改。